## Nutzung des WLANs in Sitzungsräumen mit Windows 7

1. Klicken Sie einmal auf das Funknetzwerksymbol neben der Uhrzeit.

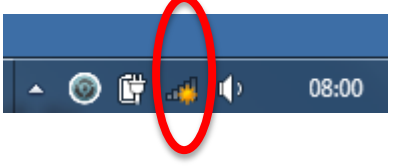

2. In einem gesonderten Schreiben wurden Ihnen Zugangsdaten mitgeteilt. Klicken Sie den Namen des im Schreiben genannten WLANs an (z.B. ACintR):

| Momentan verbur              | nden mit:   | *   |
|------------------------------|-------------|-----|
| Internetzug                  | riff        |     |
| Einwähl- und VPN-Netzwerke   |             | ~   |
| Amazon                       |             |     |
| Drahtlosnetzwerkverbindung 3 |             | • E |
| AC-WLAN-W                    | Verbunden 📲 |     |
| ACintR                       | Iter        | 1   |
| Aachener WLAN internal       |             | 1   |
| WLAN-001F3F12F252            |             |     |

3. Geben Sie als Passwort Ihren persönlichen WLAN-Schlüssel (o.g. Anschreiben) ein. Hiernach klicken Sie bitte auf OK.

| 😰 Verbindung mit einem Netzwerk herstellen      | x     |  |
|-------------------------------------------------|-------|--|
| Geben Sie den Netzwerksicherheitsschlüssel ein. |       |  |
| Sicherheitsschlüssel:                           |       |  |
| Zeichen ausblenden                              |       |  |
| OK Abbr                                         | echen |  |